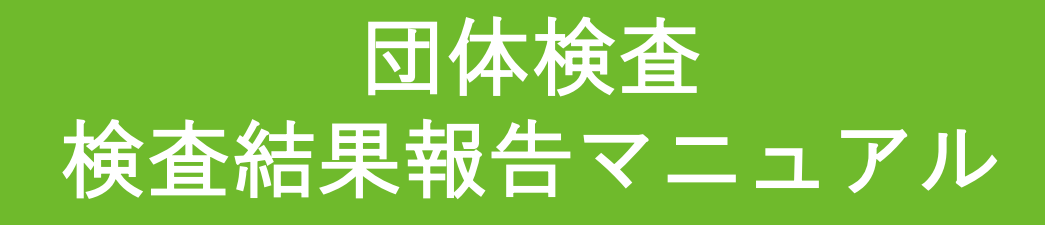

2023年8月

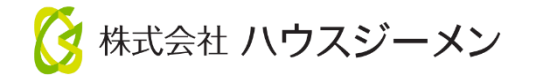

## ハウスジーメンポータルサイトへログイン

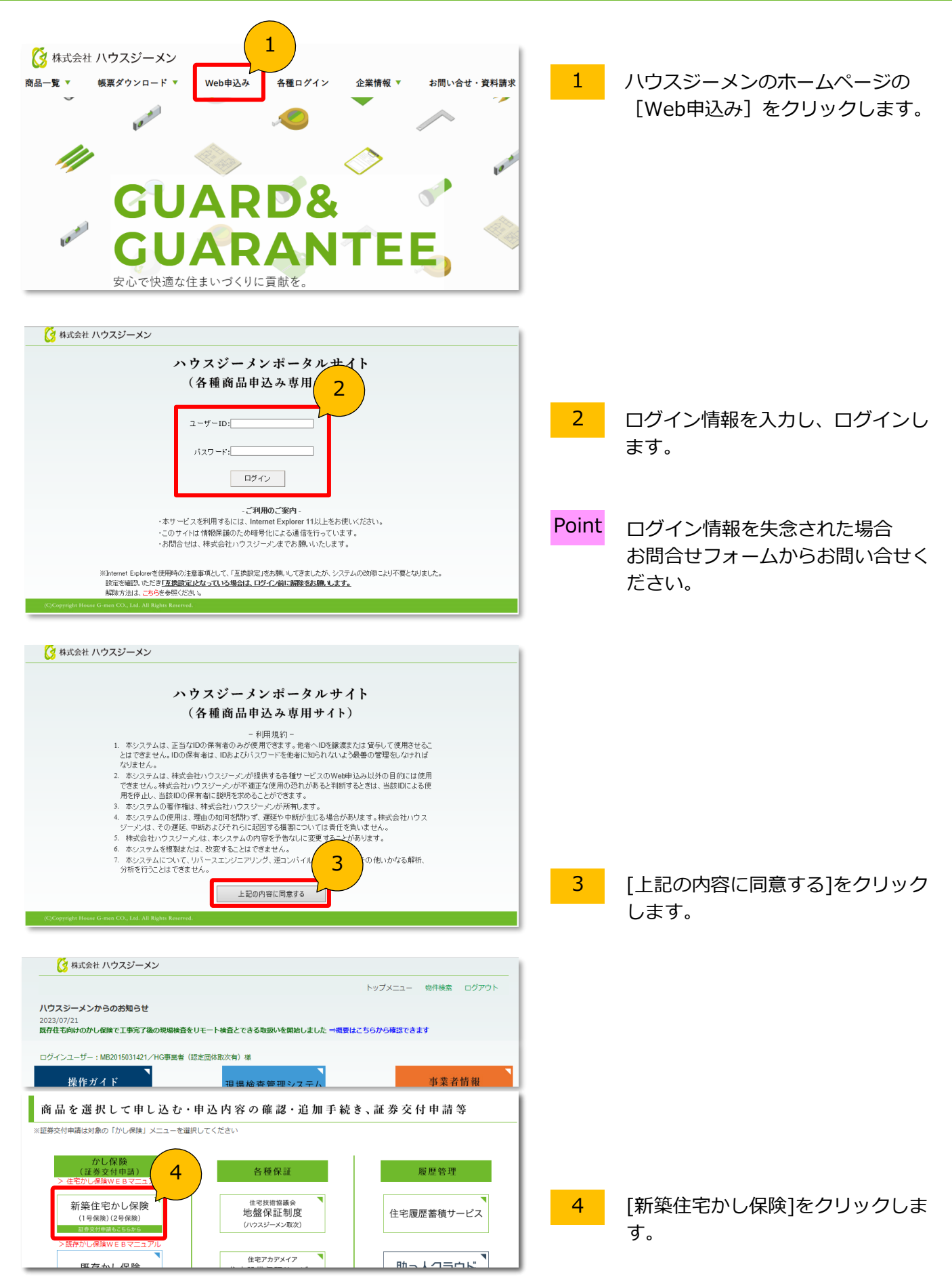

1

## 検査情報画面に検査実施日を入力します

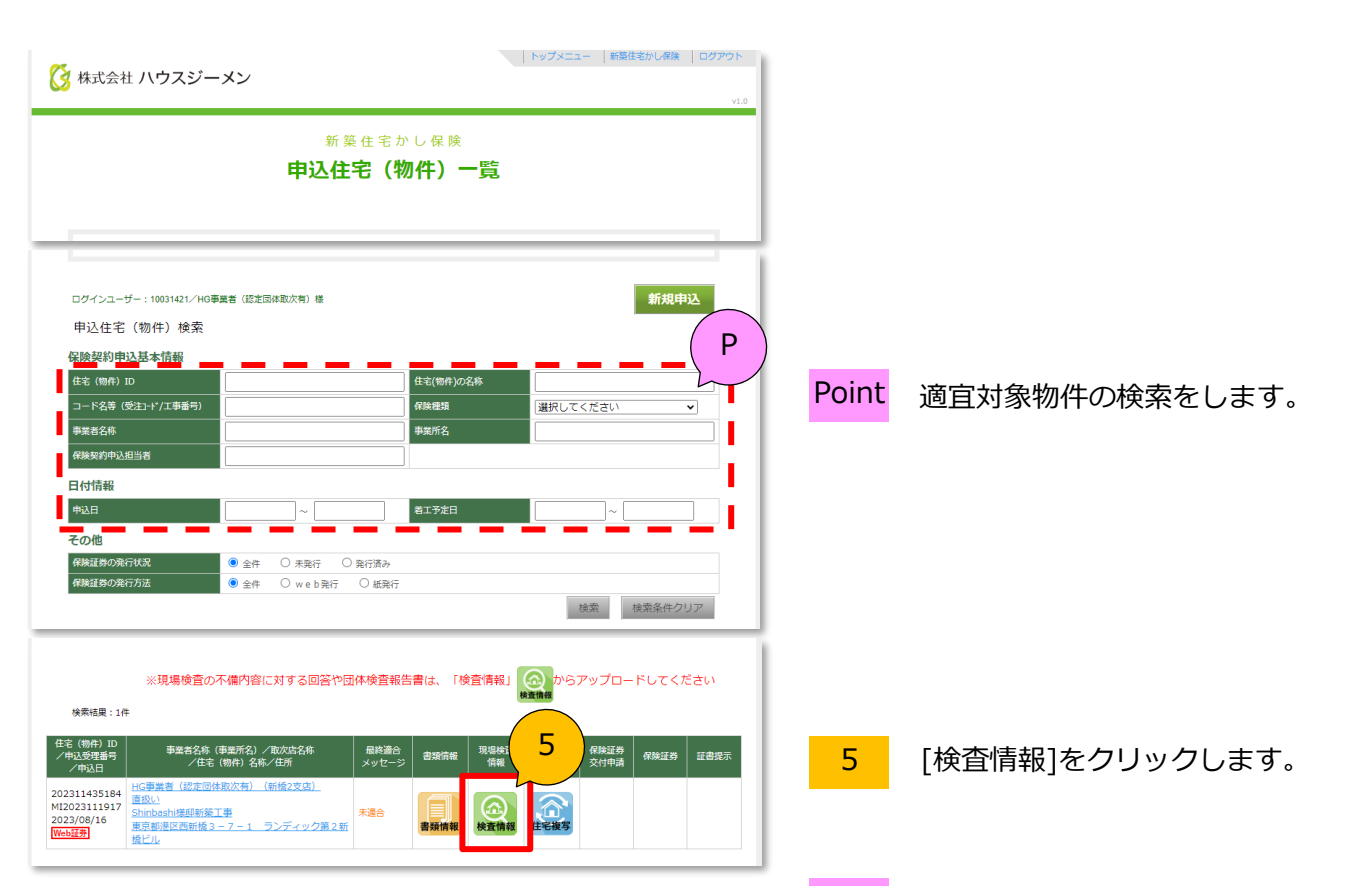

- 延長保証保険 一般リフォーム リフォームワイド 適合証明 建設評 新築住宅かし保険 各種検査 こんにちは、HG事業者(認定団体取 金 住宅(物件)情報 取次店ID MT9999990000 取次店名称 直扱い 拠点名 現場檢查工程情報 検査機関 図書確認 未決 6 予定日の入力:検査員 第1回検査(基礎配筋) 2023/08/24 0:00 未決 0 2023年 8月 Ð 第2回検査(構造[躯体]) 2023/10/18 0:00 **≠**:± 日 月 火 水 木 金 ± 5 1 4 7 ■ 書類情報 8 6 検査時期の確認はココをクリックし 16 15 17 18 19 14 24 8 29 30 31 28 \_0 ♥時 00 ♥分 暫定 確定 9 登録 Ρ 予定日の入力・検査員 第1回検査(基礎配筋) 2023/08/24 0:00 HG認定団体 2023/08/23 0:00
- Point ページが切替わらない場合 ポップアップブロックの可能性があ ります。ポップアップの許可をして ください。

- 6 [現場検査工程情報]欄の[予定日]を クリックします。
- <mark>7</mark> [検査実施日]を選択します。
- 8 [確定]をクリックします。
  - [登録]をクリックします。

9

Point 黒文字で実施日が登録されます。

## 検査結果を報告します

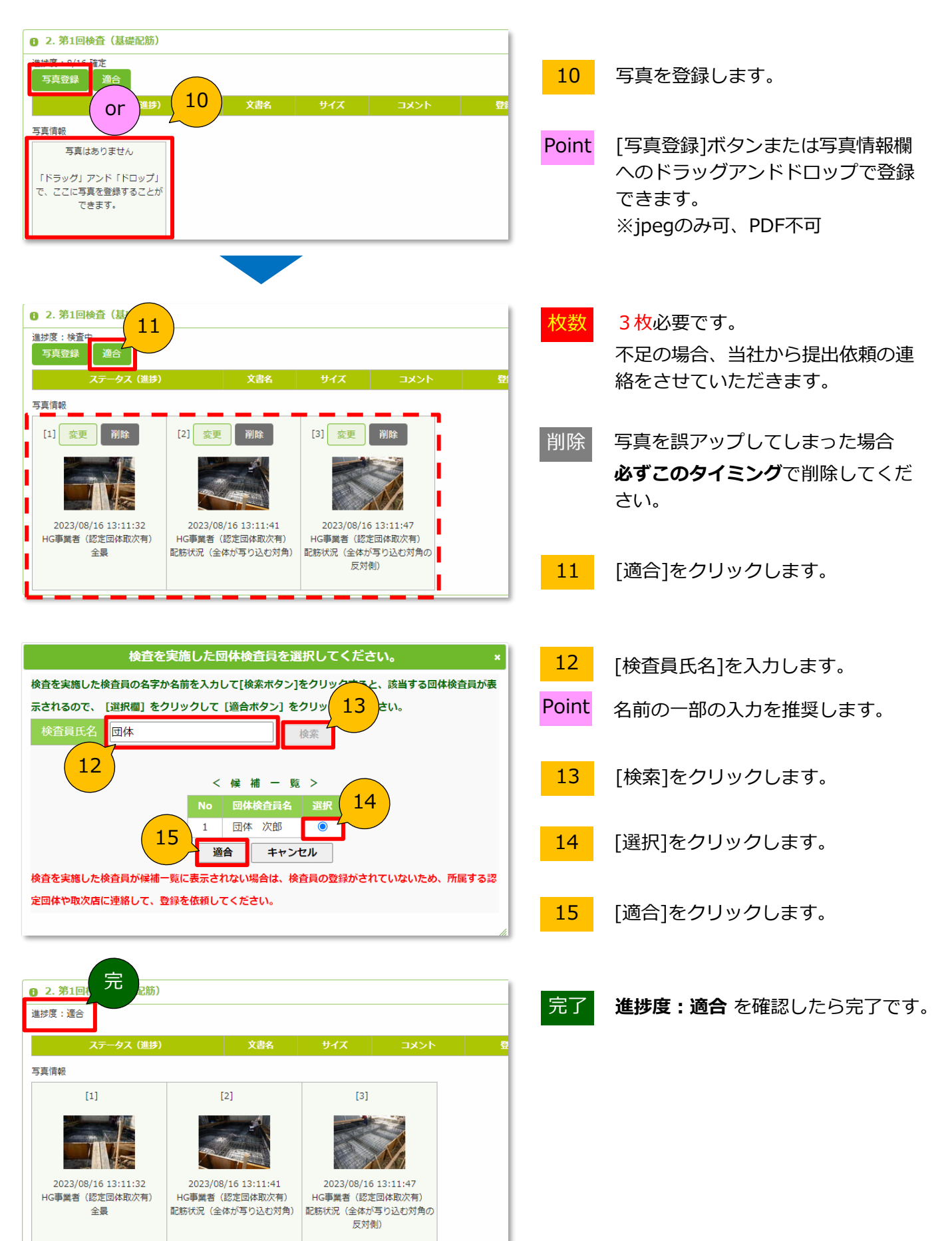

MA230829-161(3)

ご不明点は下記連絡先までご連絡ください 瑕疵検査室 TEL:03-5408-8484